# ПРОГРАММНЫЙ МОДУЛЬ «АИК»

# для автоматизации процесса классификации и обработки инцидентов и заявок, поступающих из ITSM-системы с применением алгоритмов искусственного интеллекта

## ИНСТРУКЦИЯ ПО УСТАНОВКЕ ЭКЗЕМПЛЯРА ПРОГРАММЫ

#### СОДЕРЖАНИЕ

| 1 ПОДГОТОВКА СРЕДЫ ДЛЯ РАЗВЕРТЫВАНИЯ        | . 3 |
|---------------------------------------------|-----|
| 2 ЗАПУСК СИСТЕМЫ                            | . 5 |
| 3 ОСТАНОВКА СИСТЕМЫ                         | . 6 |
| 4 УДАЛЕНИЕ СИСТЕМЫ И ОЧИСТКА ПОСЛЕ УДАЛЕНИЯ | . 6 |
| 5 КОНТАКТЫ ТЕХНИЧЕСКИХ СПЕЦИАЛИСТОВ         | . 6 |

#### <u>1 ПОДГОТОВКА СРЕДЫ ДЛЯ РАЗВЕРТЫВАНИЯ</u>

Программный модуль «Автоматический инцидент-координатор (АИК)» (далее – Система) работает под управлением ОС Ubuntu 22.04 Desktop с графическим интерфейсом.

Рекомендованные аппаратные требования:

1.1 Процессор:

- а. Количество ядер не менее 8;
- b. Количество потоков не менее 16.

1.2 Видеокарта: Nvidia rtx 3090 / rtx 4090 (или аналогичные GPU Nvidia с объемом памяти не менее 16Гб);

1.3 Оперативная память не менее 32 Гб;

1.4 Дисковое пространство:

- с. SSD не менее 1 Тб;
- d. HDD не менее 8 Tб.
- 1.5 Минимальное свободное дисковое пространство 40 Гб.

Минимальные аппаратные требования:

2.1 Процессор:

- а. Количество ядер не менее 8;
- b. Количество потоков не менее 16.
- 2.2 Оперативная память не менее 32 Гб;
- 2.3 Дисковое пространство:
  - с. SSD не менее 1 Тб;
  - d. HDD не менее 8 Tб.
- 2.4 Минимальное свободное дисковое пространство 40 Гб.

Требуется установить:

- 1) Docker;
- 2) Docker-compose-v2;
- 3) Pyton 3.9;
- Браузер Mozilla Firefox v100+ или Google Chrome v102+, или Яндекс Браузер v22.0+, или Edge v102+.

Также необходимы свободные порты:

- 1) 3030
- 2) 7001

Высокая производительность продукта АИК обеспечивается только при наличии в компьютере видеоадаптера указанных в аппаратных требованиях (см п. 1.2).

#### **2** ЗАПУСК СИСТЕМЫ

Скачайте нужный архив: AIC\_online\_install.tar.gz, если подразумевается работа с выходом в интернет, или AIC\_offline\_install.tar.gz, если подразумевается работа без выхода в интернет. Дальнейшие шаги идентичны для обоих архивов.

Перед установкой желательно проверить доступные сети Docker.

Для установки Системы необходимо:

1) Распаковать полученный архив при помощи команды `tar -xvzf<AicInstallationPackage>.tar.gz -C <AicInstallationFolder>`;

2) Если установка происходит впервые, то перейти к ш. 3. Если производится обновление системы, предварительно рекомендуется в директории <AicInstallationFolder> запустить от имени обычного пользователя скрипт `aic\_conteiners\_remove.sh` для удаления контейнеров;

3) Для установки продукта требуется запустить скрипт с правами суперпользователя (через sudo или войдя в оболочку пользователя root) aic\_install.sh со следующими ключами в зависимости от аппаратной конфигурации:

- Вариант 1: `aic\_install.sh --aic\_subnet <IP-адрес подсети> --gpu` при наличии видеокарты Nvidia;
- Вариант 2: `aic\_install.sh --aic\_subnet <IP-адрес подсети>` при отсутствии видеокарты Nvidia,

где <IP-адрес подсети> – IP-адрес внутренней подсети Docker, которая будет использоваться для коммуникации между контейнерами АИК.

Если указанная подсеть уже существует, то для ее использования необходимо указать дополнительный ключ --use\_existing\_subnet

Примеры:

- установка AIC на компьютер с видеокартой Nvidia с созданием новой подсети в Докере 172.18.0.0: `aic\_install.sh --aic\_subnet 172.18.0.0 --gpu`
- установка AIC на компьютер с видеокартой Nvidia с использованием имеющейся подсети в Докере 172.18.0.0: `aic\_install.sh --aic\_subnet 172.18.0.0 --gpu --use\_exisiting\_subnet`
- установка AIC на компьютер без видеокарты Nvidia с использованием имеющейся подсети в Докере 172.18.0.0: `aic\_install.sh --aic\_subnet 172.18.0.0 --use\_exisiting\_subnet`
- 4) Дождаться окончания работы скрипта установки;

5) В адресной строке браузера ввести URL: `http://<IP Адрес Машины>:3030` и нажать Enter;

6) В открывшемся окне авторизации вести логин и пароль Администратора.

|                  | Авторизация |  |
|------------------|-------------|--|
| Email            |             |  |
| Пароль           |             |  |
| Забыли пароль? ③ |             |  |
|                  | Войти       |  |

Дальнейшие настройки Системы подробно описаны в «Руководстве администратора».

## <u>3 ОСТАНОВКА СИСТЕМЫ</u>

Для остановки Системы необходимо выполнить команду `docker compose –p aic stop`. Для повторного запуска нужно выполнить команду `docker compose –p aic start`.

#### **<u>4</u>** УДАЛЕНИЕ СИСТЕМЫ И ОЧИСТКА ПОСЛЕ УДАЛЕНИЯ

Для удаления только контейнеров необходимо запустить от имени обычного пользователя скрипт `aic\_conteiners\_remove.sh`. Данный скрипт удаляет контейнеры продукта АИК, но не удаляет докер-образы продукта АИК с жесткого диска.

Для удаления всей Системы необходимо запустить скрипт `aic\_full\_remove.sh`. Это удалитвсе контейнеры и образы, предварительно остановив работу системы.

Заметка: Образы Postgres, Nginx, Grafana и MLFlow, которые используются программный модулем АИК, скрипт `aic\_full\_remove.sh` не удаляет, поскольку это стандартные образы, и они могут быть использованы также контейнерами других систем.

#### **<u>5</u>** КОНТАКТЫ ТЕХНИЧЕСКИХ СПЕЦИАЛИСТОВ

Электронная почта: Константин Иванов kvivanov@astralinux.ru